## FINANZA LOCALE PARTNERSHIP presenta i suoi prodotti sul MePA ICI iN e IMU iN

- costruzione e sviluppo della banca dati degli oggetti immobiliari
- supporto professionale e competenza tributaria
- supporto all'attività formativa e aggiornamento in tempo reale
- supporto all'Ufficio Tributi in fase di accertamento tributario
- supporto all'attività di front office e di back office
- totalmente interno all'Ufficio Tributi
- autofinanziato con le risorse recuperate
- immediatamente attivabile

### Acquista in Rete con 10 semplici steps

info e assistenza 050.877143

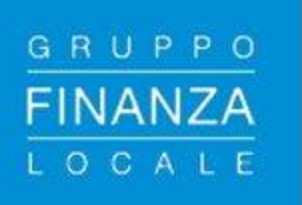

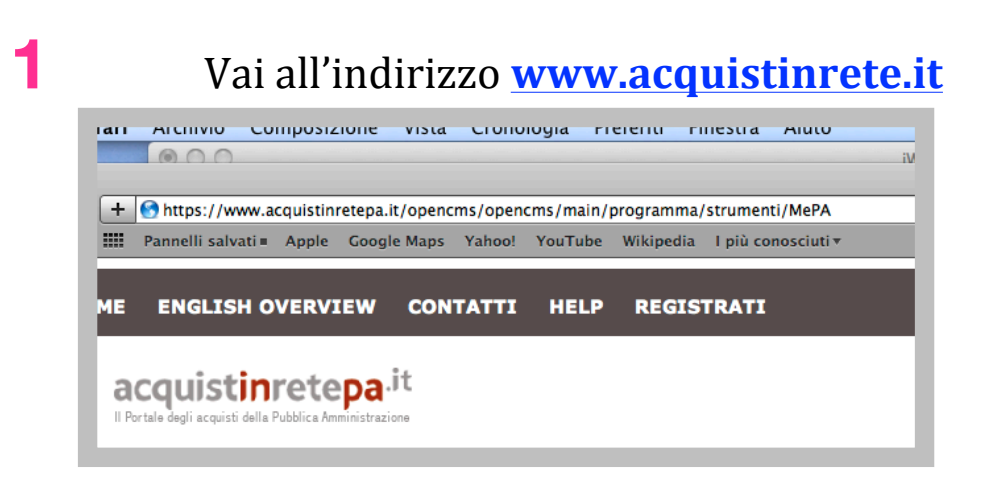

2

### inserisci le credenziali di accesso

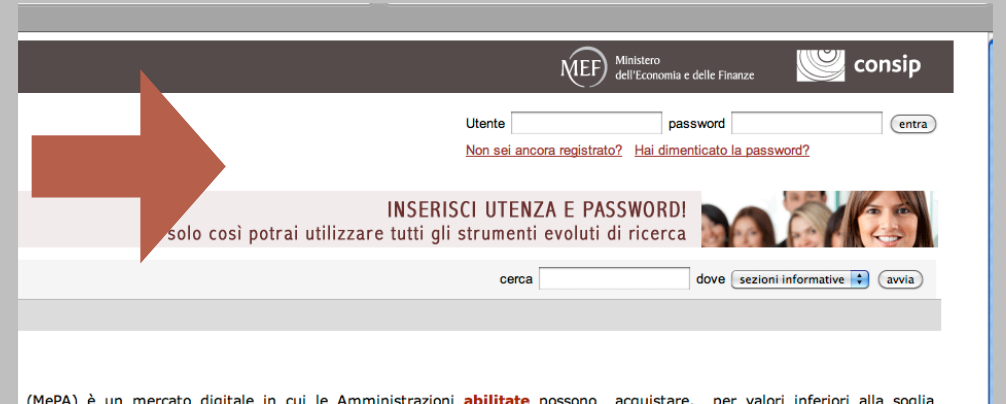

(MePA) è un mercato digitale in cui le Amministrazioni <u>abilitate</u> possono acquistare, per valori inferiori alla soglia a fornitori abilitati a presentare i propri cataloghi sul sistema.

le tipologie di beni e servizi e le condizioni generali di fornitura, gestisce l'abilitazione dei fornitori e la pubblicazione e dendo alla <u>Vetrina del Mercato Elettronico</u> o navigando sul <u>catalogo prodotti</u>, le Amministrazioni possono verificare lta abilitate, effettuare acquisti on line, confrontando le proposte dei diversi fornitori e scegliendo quella più rispondente alle

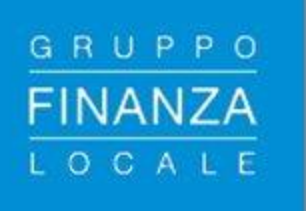

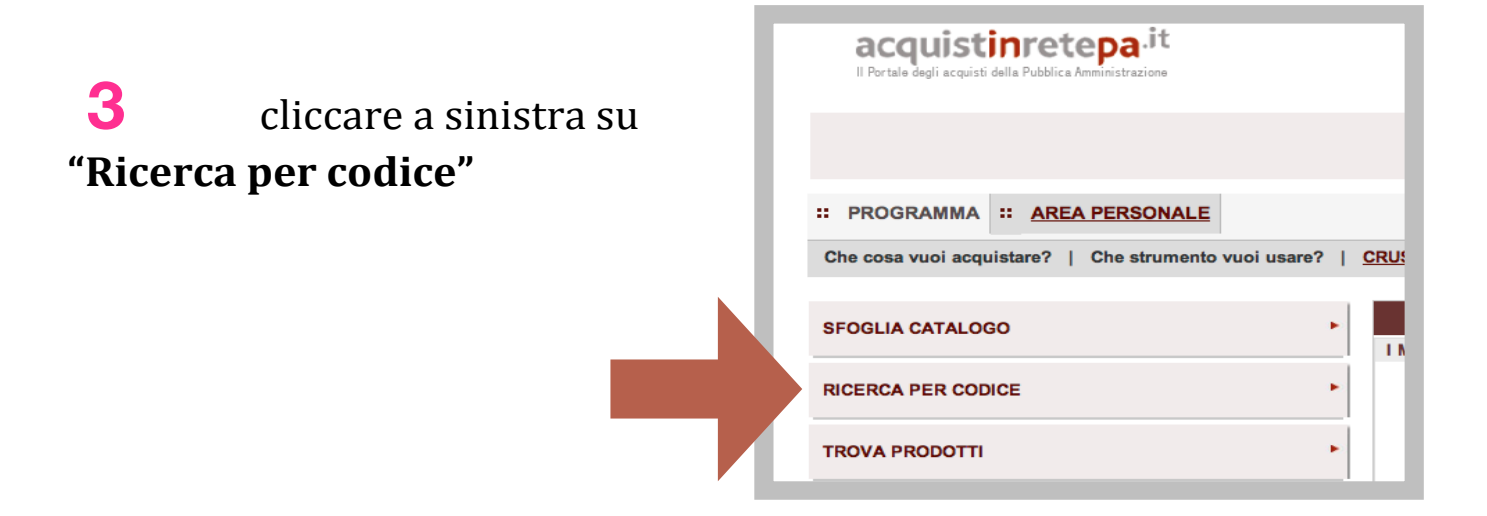

4 inserire uno dei nostri codici, ad esempio IMUin 01 e cliccare su "Avvia"

| LE                   |                                                        | с |
|----------------------|--------------------------------------------------------|---|
| ento vuoi usare?   C | CRUSCOTTO                                              |   |
| •                    | Ricerca per codice RICERCA PER CODICE Codice : IMUINO1 |   |
| •                    | AVVIA                                                  |   |

# **5** Cliccare su **Seleziona nella Tabella Metaprodotti** e poi cliccare su **Visualizza**

| Hai ricercato<br>Scegli il metapr<br>strumento (ad e<br>Tabella Metapro | il codice "IMUINO1"<br>rodotto e lo strumento di<br>es. Convenzioni e Mercato<br>podotti | <ul> <li>1 risultato trovato</li> <li>tuo interesse. E' possibile seleziona</li> <li>Elettronico).</li> </ul> | re un solo metaprodotto, anche su più iniziative, purché |
|-------------------------------------------------------------------------|------------------------------------------------------------------------------------------|----------------------------------------------------------------------------------------------------|----------------------------------------------------------|
| Seleziona                                                               | Strumento                                                                                | Prodotti                                                                                                    | Iniziativa/Lotto                                         |
|                                                                         | Mercato Elettronico                                                                      | Software di gestione (1)                                                                                      |                                                          |

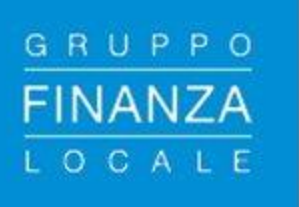

6 Appare la tabella **riepilogativa** delle caratteristiche del prodotto IMUiN01 di Finanza Locale Partnership S.r.l.. **Cliccare su Seleziona** e poi su **Aggiungi al Carrello** 

| √isualizza                  | : Lista 🗘                                          | Visualizza                | : 10 Prodott                                          | i 🗘                                                                                                    |               |                                  |                                    |                 |                                   |                                     |
|-----------------------------|----------------------------------------------------|---------------------------|-------------------------------------------------------|----------------------------------------------------------------------------------------------------|---------------|----------------------------------|------------------------------------|-----------------|-----------------------------------|-------------------------------------|
| eleziona                    | <u>Fornitore</u>                                   | <u>Marca</u>              | <u>Codice</u><br><u>Articolo</u><br><u>Produttore</u> | Nome Commerciale                                                                                       | <u>Prezzo</u> | <u>Unita di</u><br><u>Misura</u> | <u>Tempo di</u><br><u>Consegna</u> | Descrizione     | <u>Area di</u><br><u>Consegna</u> | <u>Data ultimo</u><br>aggiornamento |
| <b>I</b>                    | FINANZA LOCALE<br>PARTNERSHIP<br>S.R.L.            | FINANZA<br>LOCALE         | IMUIN01                                               | IMUIN Costruzione e sviluppo della<br>banca dati oggetti immobiliari per i<br>Comuni < a 5000 abitanti | 24000         | Licenza<br>multi-<br>utente      | 30                                 | -               | <b></b>                           | 2014-03-26<br>12:04                 |
| sensi di qua<br>ormazioni c | anto stabilito dall'art.2<br>contenute nel proprio | 21 delle Reg<br>Catalogo. | ole del Sistema d                                     | i E-procurement della PA, il Fornitore è il sol                                                        | o ed esclus   | ivo responsi                     | abile della corr                   | ettezza, comple | tezza e veridio<br>Sca            | ità delle<br>arica i dati 艇         |

7 Appare la schermata **"Il mio Carrello"**; in corrispondenza del prodotto prescelto (nell'esempio "IMUiN) **cliccare su Crea Ordine** 

| Che cosa   | RAMMA ::<br>vuoi acquista | AREA PERSONALE                                                                                                    |                                                                                                    |
|------------|---------------------------|----------------------------------------------------------------------------------------------------|----------------------------------------------------------------------------------------------------|
| Il mio car | rello                     |                                                                                                    |                                                                                                    |
| MERCAT     |                           | NICO                                                                                                    |                                                                                                    |
| RDO        | Elimina                   | Descrizione                                                                                                    | Bando - categoria                                                                                                    |
|            | ×                         | ALTALENA 2 POSTI con seggiolini rettangolari piani e struttura in<br>legno - CONSEGNA IN TUTTA ITALI                      | ARREDI104 Arredi e complementi di arredo                                                                                                  |
|            | ×                         | CARTUCCIA DATI HP LTO 5 RW-C7975A; Capacità supporto dati<br>compressi : 3000 gb, Capacità supporto dati nativi : 1500 gb | ICT 2009 Prodotti e servizi per l'informatica e le telecomunicazioni                                                                      |
|            | ×                         | HP LTO-5 Ultrium 3TB RW Data Cartridge                                                                                    | ICT 2009 Prodotti e servizi per l'informatica e le telecomunicazioni                                                                      |
|            | ×                         | HP 1500W POE ZL POWER SUPPLY                                                                                              | ICT 2009 Prodotti e servizi per l'informatica e le telecomunicazioni                                                                      |
|            | ×                         | EB-G5600NL                                                                                                    | OFFICE103 - Prodotti, servizi, accessori, macchine per l'ufficio ed<br>elettronica Prodotti, accessori e materiali di consumo per ufficio |
|            | ×                         | IMUIN Costruzione e sviluppo della banca dati oggetti immobiliari<br>per i Comuni < a 5000 abitanti                       | ICT 2009 Prodotti e servizi per l'informatica e le telecomunicazioni                                                                      |
|            |                           |                                                                                                    |                                                                                                    |

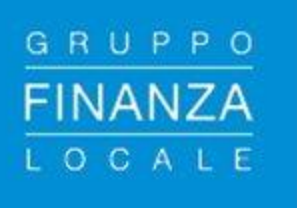

8 Nello spazio "Descrizione Ordine" inserire una **breve descrizione** ES: Ordine software IMUiN 01

Sempre nel prospetto di riepilogo dell'ordine **inserire CIG**, **CUP e modalita' di pagamento** (Es: bonifico bancario).

Verificare la correttezza dell'indirizzo di consegna e cliccare su Aggiorna totali

|                                                                                                    |                                                                                                    |                                    | Consulta l'Area pers        | onale, guarda il catalogo, effettu<br>TUTTO CIÒ CHE                     | ua i tuoi ordini.<br>E CERCHI È QUII                                       | 25             |
|----------------------------------------------------------------------------------------------------|----------------------------------------------------------------------------------------------------|------------------------------------|-----------------------------|-------------------------------------------------------------------------|----------------------------------------------------------------------------|----------------|
| PROGRAMMA :: AREA                                                                                                    | PERSONALE                                                                                                    |                                    |                             | cerca                                                                   | dove Sezioni informative e catalo                                          | go 🗘 (avvia    |
| Che cosa vuoi acquistare?                                                                                                    | Che strumento vuoi usare?   CRUSCOTTO                                                                                                    |                                    |                             |                                                                         | Scarica elenco p                                                           | rodotti 🐸      |
| estione Ordine                                                                                                    |                                                                                                    |                                    |                             |                                                                         |                                                                            |                |
| rima di completare l'ordine                                                                                                    | , consulta le eventuali condizioni di vendita dispor                                                                                                    | ibili nel dettaglio dell'articolo. |                             |                                                                         |                                                                            |                |
| campi contrassegnati con * sonc                                                                                                    | obbligatori.                                                                                                    |                                    |                             |                                                                         | <u>Vai al riepi</u>                                                        | ilogo ordine   |
|                                                                                                    |                                                                                                    |                                    |                             |                                                                         |                                                                            |                |
| ORDINE N. 1293389                                                                                                    |                                                                                                    |                                    |                             |                                                                         |                                                                            |                |
| * Descrizione Ordine:                                                                                                    |                                                                                                    |                                    |                             |                                                                         |                                                                            |                |
|                                                                                                    |                                                                                                    |                                    | Fornitore:                  | FINANZA LOCALE PARTNER                                                  | CSHIP S.R.L.                                                               |                |
|                                                                                                    |                                                                                                    |                                    | Fornitore:                  | FINANZA LOCALE PARTNER                                                  | (SHIP S.R.L.                                                               | 11             |
| Stato:                                                                                                    | Bozza                                                                                                    |                                    | Ente:                       | FINANZA LOCALE PARTNER                                                  | (SHIP S.K.L.                                                               | 11             |
| Stato:                                                                                                    | Bozza                                                                                                    |                                    | Ente:                       | FINANZA LOCALE PARTNER                                                  | (SHIP S.K.L.                                                               |                |
| Stato:<br>Cod. art.<br>fornitore                                                                                                    | Bozza<br>Nome commerciale                                                                                                    |                                    | Ente:                       | FINANZA LOCALE PARTNER<br>COMUNE DI MONTEVARCHI<br>Importo unitario     | Totale (IVA esci.) Alique                                                  | ta Elimin      |
| Stato:<br>Cod. art.<br>formitore<br>MUINO1<br><u>IMUIN Costruzione c</u> .<br>a. 5000 abitanti                                                    | Bozza<br>Nome commerciale<br>e sviluppo della banca dati opotti immobiliari per i Comuni                                                                           | Licenza multi-utente               | Fornitore:<br>Ente:<br>Q.t♦ | TINANZA LOCALE PARTNER COMUNE DI MONTEVARCHI Importo unitario 24.000,00 | Totale (IVA escl.) Aliquo<br>24.000,00 22,00                               | ta Elimin.     |
| Stato:<br>Cod. art.<br>formitore<br>IMUIN Costruzione e<br><u>s a 5000 abitanti</u>                                                               | Bozza<br>Nome commerciale<br>e eviluopo della banca dati opoetti immobiliari per i Comuni                                                                          | Licenza multi-utente               | Fornitore:<br>Ente:<br>0.10 | COMUNE DI MONTEVARCHI Importo unitario 24.000,00                        | Totale (TVA escl.)         Aliquo<br>TVA           24.000,00         22,00 | ta Elimin<br>X |
| Stato:<br>Cod. art.<br>fornitore<br>IMUIN Costruzione e<br>4 a 5000 abitanti                                                                      | Bozza<br>Nome commerciale<br>a eviunoo della banca dati oppetti immobiliari per i Comuni                                                                           | Licenza multi-utente               | Ente:                       | FINANZA LOCALE PARTNER COMUNE DI MONTEVARCHI Importe unitario 24.000,00 | Totale (TVA esci.) Aliquo<br>Totale (TVA esci.) 22,00<br>Val a             | ta Elimin      |
| Stato:<br>Cod. art.<br>fornitore<br>IMUINO IMUIN Costruzione c<br><u>c a 5000 abitanti</u><br>RIEPILOGO ORDINE 12933                              | Bozza<br>Nome commerciale<br>e arciluozo dolla banca dati oppetti immobiliari per i Comuni<br>389                                                                  | Licenza multi-utente               | Fornitore:<br>Ente:<br>Q10  | FINANZA LOCALE PARTNER COMUNE DI MONTEVARCHI Importo unitario 24.000,00 | Totale (TVA esci.) Aliquo<br>TVA esci.) 22,00<br>Val a                     | ta Elimin<br>X |
| Stato:<br>Cod. art.<br>fornitore<br>IMUINO IMUN Costructore a<br>4 a 5000 abstanti<br>RIEPILOGO ORDINE 12933<br>in caso di mancata Indicazione de | Bozza<br>Nome commerciale<br>a sviluppo della banca delli copotti immobiliari per i Comuni<br>389<br>si CIG e/o del CUP, provvedi a fornime la motivazione nel can | Licenza multi-utente               | Fornitore:<br>Ente:<br>Q.t∳ | Importa unitario                                                        | Totale (IVA escl.) Alfquo<br>Totale (IVA escl.) 24.000,00 22.00<br>Vai a   | ta Elimin<br>X |

9

**Cliccare su Genera Ordine** 

### **10** LA FIRMA DIGITALE

**Cliccare su "Vai all'elenco ordini**". Appare il riepilogo degli ordini. Individuare l'ordine generato e cliccare sul file **"Documento d'Ordine"**, che andra' salvato sul proprio computer e firmato digitalmente, senza modificare il nome del file

Dopo aver firmato il file, tornare alla procedura e **seleziona Invia** 

Nella schermata che appare, inserire numero di protocollo dell'ordine, **selezionare Sfoglia** per caricare l'ordine firmato digitalmente e poi **cliccare su Invia** 

#### **PERFEZIONAMENTO ORDINE**

L'ordine e' cosi' inviato al fornitore e tornando al proprio elenco ordini lo stato sara' cambiato in "Inviato al fornitore"